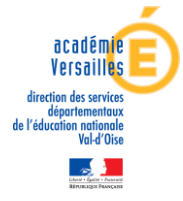

### **1. LE BAREME NATIONAL**

### a) Valeur professionnelle

L'appréciation portée par l'IA-Dasen sur la valeur professionnelle de l'agent se traduit par l'attribution d'une bonification.

| TA CLASSE EX 2019                                                   |            |  |  |
|---------------------------------------------------------------------|------------|--|--|
| APPRECIATION QUALITATIVE DE LA VALEUR PROFESSIONNELLE<br>DE L'AGENT |            |  |  |
| Appréciations Barème                                                |            |  |  |
| Excellent                                                           | 140 points |  |  |
| Très satisfaisant                                                   | 90 points  |  |  |
| Satisfaisant                                                        | 40 points  |  |  |
| A consolider 0                                                      |            |  |  |

#### b) Ancienneté dans la plage d'appel

La position dans la plage d'appel est valorisée par des points d'ancienneté. Ces points sont attribués en fonction de l'ancienneté théorique dans la plage d'appel, calculée sur la base de l'échelon détenu et de l'ancienneté dans l'échelon au **31 août 2019**, conformément au tableau ci-dessous :

| TA CLASSE EX 2019                                  |                                                           |                                                                                     |  |  |
|----------------------------------------------------|-----------------------------------------------------------|-------------------------------------------------------------------------------------|--|--|
| APPRECIATION DE L'ANCIENNETE DANS LA PLAGE D'APPEL |                                                           |                                                                                     |  |  |
| Échelon                                            | Ancienneté dans l'échelon au 31/08/2019                   | Valorisation de l'ancienneté<br>dans la plage d'appel<br>(sauf avis insatisfaisant) |  |  |
| 3                                                  | sans ancienneté                                           | 3                                                                                   |  |  |
| _                                                  | ancienneté comprise entre 1 jour et 11 mois 29 jours      | 6                                                                                   |  |  |
|                                                    | ancienneté comprise entre 1 an et 2 ans 5 mois 29 jours   | 9                                                                                   |  |  |
| 4                                                  | sans ancienneté                                           | 12                                                                                  |  |  |
| -                                                  | ancienneté comprise entre 1 jour et 11 mois 29 jours      | 15                                                                                  |  |  |
|                                                    | ancienneté comprise entre 1 an et 1 an 11 mois 29 jours   | 18                                                                                  |  |  |
|                                                    | ancienneté comprise entre 2 ans et 2 ans 5 mois 29 jours  | 21                                                                                  |  |  |
| 5                                                  | sans ancienneté                                           | 24                                                                                  |  |  |
| •                                                  | ancienneté comprise entre 1 jour et 11 mois 29 jours      | 27                                                                                  |  |  |
|                                                    | ancienneté comprise entre 1an et 1 an 11 mois 29 jours    | 30                                                                                  |  |  |
|                                                    | ancienneté comprise entre 2 ans et 2 ans 11 mois 29 jours | 33                                                                                  |  |  |
| 6                                                  | sans ancienneté                                           | 36                                                                                  |  |  |
|                                                    | ancienneté comprise entre 1 jour et 11 mois 29 jours      | 39                                                                                  |  |  |
|                                                    | ancienneté comprise entre 1 an et 1 an 11 mois 29 jours   | 42                                                                                  |  |  |
|                                                    | ancienneté comprise entre 2 ans et 2 ans 11 mois 29 jours | 45                                                                                  |  |  |
|                                                    | ancienneté égale ou supérieure à 3 ans                    | 48                                                                                  |  |  |

## **2. MODALITES DE CONNEXION A I-PROF :**

### **CLASSE EXCEPTIONNELLE 2019**

Saisie des candidatures au titre des fonctions

# 1 - Connectez-vous à i-Prof via le portail ARENA

https://bv.ac-versailles.fr/iprof/ServletIprof

# 2 - Sélectionnez la rubrique « LES SERVICES »

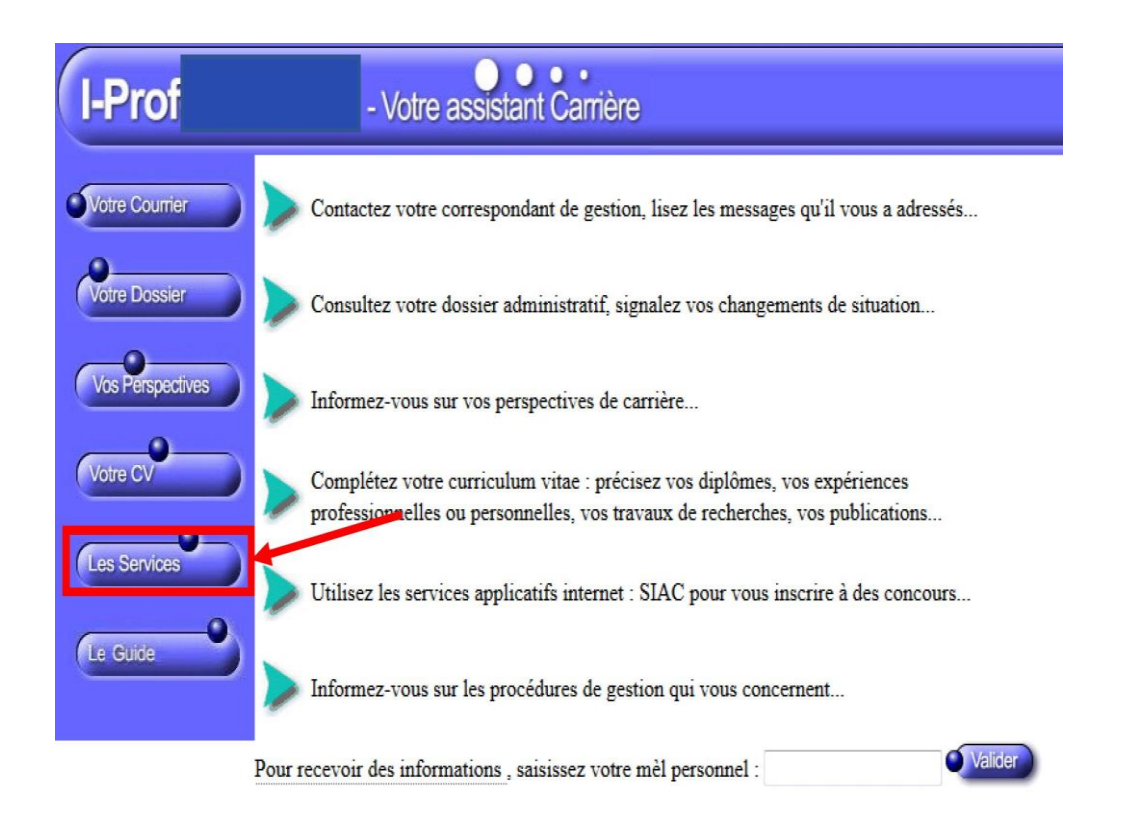

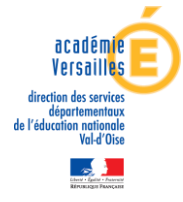

# 3 - Cliquez sur OK pour accéder à la campagne d'avancement à la classe exceptionnelle

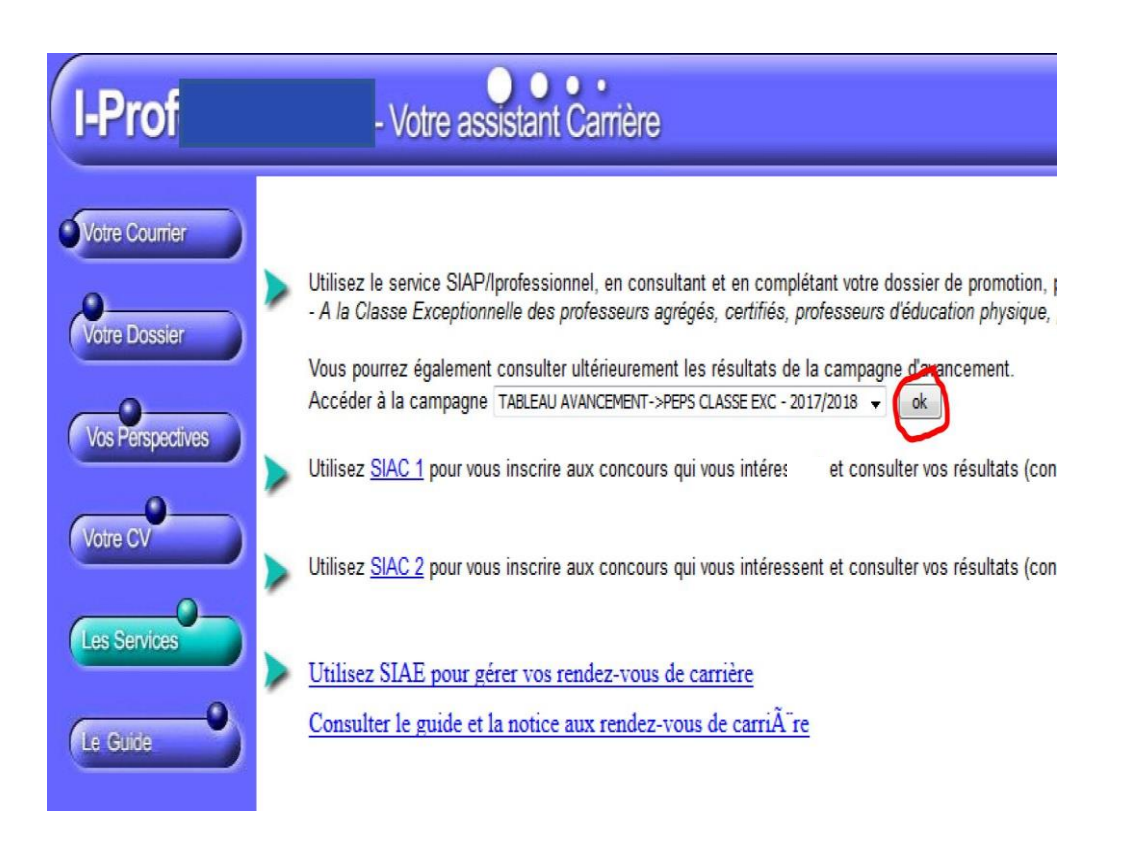

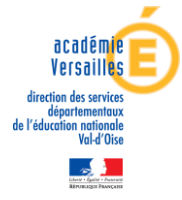

# 4 - Complétez votre dossier

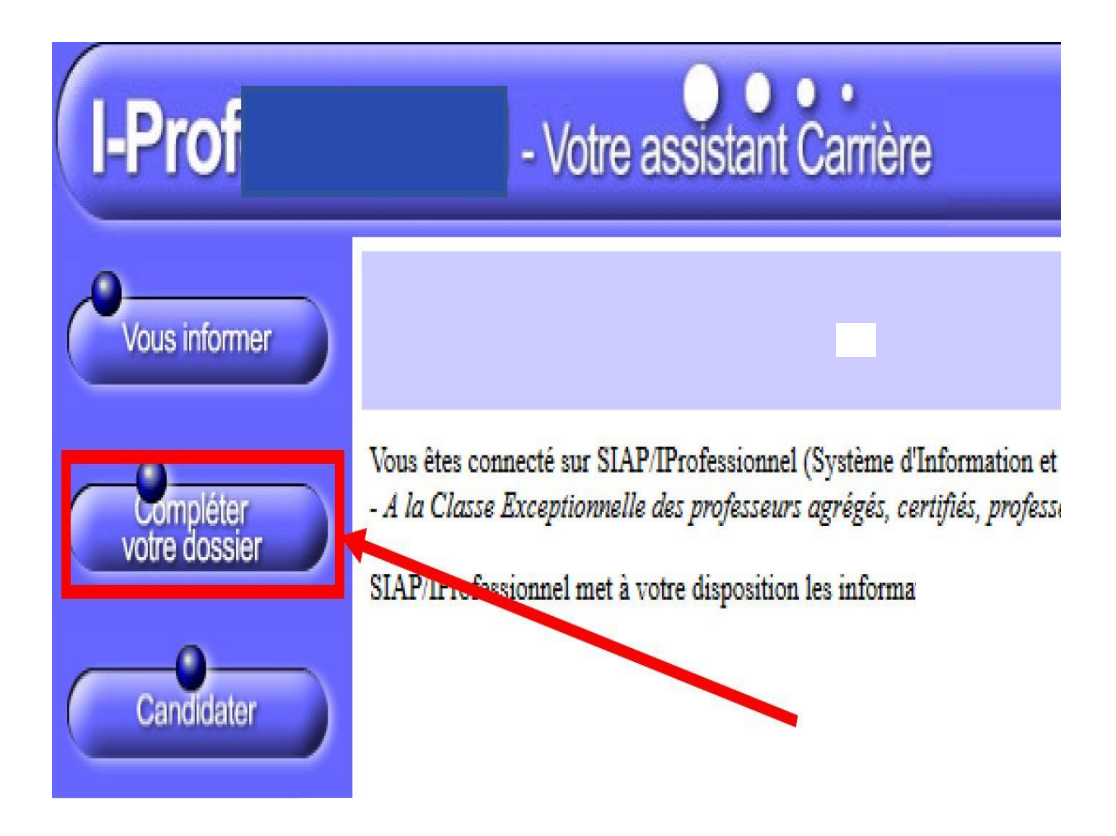

Les candidats au titre du vivier des FONCTIONS doivent compléter la rubrique **« fonctions et missions »** et y saisir l'intégralité des services justifiant l'inscription à ce vivier (pour rappel, 8 années effectives de fonctions accomplies dans des conditions d'exercice difficiles ou sur des fonctions particulières) :

1) Cliquez sur l'onglet : "FONCTIONS ET MISSIONS"

2) Cliquez sur le bouton bleu "AJOUTER"

**3)** Choisissez la fonction dans le **menu déroulant** (bandeau sous le titre "Votre assistant de carrière") AVANT de compléter les informations demandées

4) Joignez le cas échéant les pièces justificatives (poids max 1 Mo)

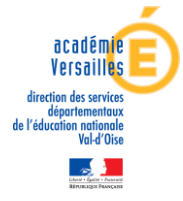

# 4 - Complétez votre dossier (Suite)

| Prof | - Votre assistant Carrière                                                                                                    |
|------|----------------------------------------------------------------------------------------------------|
| ~    | Affectation ou exercice dans une école ou un établissement relevant des programmes Réseau d'éducation prioritaire renforcé ou Réseau d'éducation prioritaire 🦷                                                                      |
|      | Saisissez :                                                                                                    |
|      | La durée d'exercice dans une fonction au cours de la carrière peut être continue ou discontinue. La durée<br>accomplie dans des fonctions éligibles est décomptée par année scolaire.<br>Seules les années complètes sont retenues. |
|      | les dates de la fonction/mission du 01/09 2005 ▼ au 31/08 2018 ▼                                                                                                    |
|      | • un résumé                                                                                                    |
|      | Etablissement d'affectation ou de détachement                                                                                                    |
|      | Vous pouvez joindre<br>un document (taille<br>max 1Mo) :                                                                                                    |
|      | (Valder)                                                                                                    |

# 5 - Cliquez sur "CANDIDATER"

Vous devez obligatoirement sélectionner la rubrique « candidater » afin d'enregistrer votre candidature sur i-Prof au titre du vivier des fonctions :

| I-Prof        | - Votre assistant Carrière                                                                                                    |                                                 |                                               |                             |           |
|---------------|----------------------------------------------------------------------------------------------------|-------------------------------------------------|-----------------------------------------------|-----------------------------|-----------|
| Vous informer | Situation<br>de carrière Affectations et constituences Professionnelles<br>Libellé                                                                                 | Fonctions et Distinct<br>missions Date de Début | tions Imprimer<br>ques Dossier<br>Date de Fin | Lieu                        | Validé    |
| Votre dossier | Affectation ou prercice dans une école ou un établissement<br>relevant des programmes Réseau d'éducation prioritaire renforc<br>ou Priseau d'éducation prioritaire | <u>é</u> 01/09/2005                             | 31/08/2018                                    | Collège Jean Zay -<br>CENON | Î         |
| Candidater    | 19dur supprimer une ligne, diquez sur Ticóne 🖥 .                                                                                                    |                                                 |                                               |                             | Ajouter - |

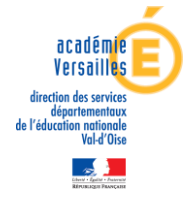

# 6 - Cliquez sur "GÉNÉRER FICHE CANDIDATURE"

Vous devez :

- 1) générer votre fiche de candidature puis
- 2) cliquer sur « afficher votre fiche de candidature » afin de vérifier votre saisie : un document récapitulatif PDF est alors édité.

| I-Prof                                                       | - Votre ass         | istant Carrière                                                                                                    | /                                                                                                    |                                                                                                    |                                                                                                    |
|--------------------------------------------------------------|---------------------|----------------------------------------------------------------------------------------------------|----------------------------------------------------------------------------------------------------|----------------------------------------------------------------------------------------------------|----------------------------------------------------------------------------------------------------|
| Vous informer                                                |                     |                                                                                                    |                                                                                                    | SIAP Système d'Information et d'Aide p<br>ACTE DE CANDIDATUR                                                                                                    | our les Promotions<br>E                                                                                                    |
| Vormpléter<br>votre dossier                                  |                     |                                                                                                    |                                                                                                    | Veuillez valider votre cand                                                                                                    | idature                                                                                                    |
| Centradater                                                  | /*                  | Avant de procéder à cette opération assurez vous que w<br>Afin de constituer votre dossier, vous pouvez, si vous le dé<br>La saisie de ces données qualitatives ainsi que leur mise<br>administrative, historique d'affectation) : afin de prendre er<br><u>'informatique et libertés' du 6 ianvier 1978</u> , vous bénéficie<br>gestionnaire. | otre dossier de candidatu<br>sirez, saisir des information<br>à jour sont laissées à votr<br>i compte vos demandes de<br>z d'un droit d'accès et de re | re soit bien à jour.<br>1s qui ne sont pas encore dans votre d'Oscier via le boi<br>1e libre appréciation. Vous pouvez également signaler à<br>1 modification, vous devez joindre une pièce justimative<br>diffication aux informations qui vous concernent. Si voe | uton "Compléter votre dossier".<br>votre correspondant de gestion des e<br>e. Ces informations seront consultable<br>s ouhaitez exercer ce droit et obtenir |
| Les 3 mains                                                  | //                  | Génération de votre fiche de candidature                                                                                                    |                                                                                                    |                                                                                                    | Générer Fiche Candidature                                                                                                    |
| correspondent aux 3                                          | 1                   | Validation de votre candidature                                                                                                    |                                                                                                    |                                                                                                    | 7                                                                                                    |
| étapes que vous<br>devez valider afin<br>d'enregistrer votre | oCandidature        |                                                                                                    |                                                                                                    | Le message en vert s'affich<br>cliqué sur « Générer Fiche (                                                                                                    | e après avoir<br>Candidature »                                                                                                    |
| candidature                                                  |                     |                                                                                                    |                                                                                                    |                                                                                                    |                                                                                                    |
| Génération de votre                                          | fiche de candidatur | e Générer Fiche Candidature                                                                                                    | Afficher votre fiche d                                                                                                    | e candidature                                                                                                    | a bien été enregistrée.                                                                                                    |

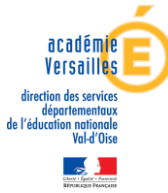

# 7 - Cliquez sur "VALIDER VOTRE CANDIDATURE"

Revenez alors sur la fenêtre i-Prof : vous devez impérativement **VALIDER DÉFINITIVEMENT** votre candidature.

Les 3 mains au bas de la fenêtre de saisie doivent alors apparaître en vert, ainsi que le message suivant :

« Votre demande de candidature a bien été enregistrée. A la date de fermeture de dépôt des candidatures, vous recevrez un accusé de réception de votre demande. »

Cet accusé de réception sera envoyé dans votre boîte I-PROF et dans votre boîte mail professionnelle académique

| I-Prof                                   | Votre assistant Carrière                                                                                                    |
|------------------------------------------|----------------------------------------------------------------------------------------------------|
| Vous informer                            | SIAP Système d'Information et d'Aide pour les Promotions<br>CTE DE CANDIDATURE                                                                                                    |
| Compléter<br>votre dossier<br>Candidater | Avant de procéder à cette opération assurez vous que votre dossier de candidature soit bien à jour.<br>Afin de constituer votre dossier, vous pouvez, si vous le désirez, saisir des informations qui ne sont par encore dans votre dossier via le bouton "Compléter votre dossier".<br>La saisie de ces données qualitatives ainsi que leur mise à jour sont laissées à votre libre appréciation. Vous pouvez également signaler à votre correspondant de gestion des erreurs concerna<br>(situation administrative, historique d'affectation) : afin de prendre en compte vos demandes de modification, vous devez joindre une pièce justificative. Ces informations seront consultables par<br>Conformément à la <u>loi "informatique et libertés" du 6 janvier 1978</u> , vous bénéficiez d'un droit d'accèl et de rectification aux informations qui vous concernent. Si vous souhaitez exercer ce droit<br>concernant, veuillez vous adresser à votre gestionnaire. |
|                                          | Génération de votre fiche de candidature Générer Fiche Candidature Afficher votre fiche de candidature Votre fiche de candidature a bien été enregistrée.                                                                                                    |
|                                          | Validation de votre candidature Valider votre candidature                                                                                                    |